# Making the most of sntv.com

### sntv places a high value on ensuring that we have good communication with our clients.

The sntv website is here to help you plan your coverage. http://www.sntv.com/

- ✓ View our detailed planning calendar
- ✓ Access to scripts
- ✓ View rights and restrictions information for your territory
- ✓ Access the 'my sntv' subscriber zone
- ✓ Update planning email preferences
- ✓ Access information about your subscription
- ✓ Find helpful documents and contact numbers
- ✓ Contact our Editorial team

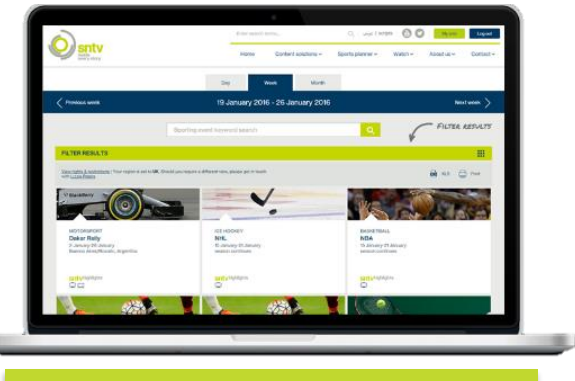

### Register for an account or trial

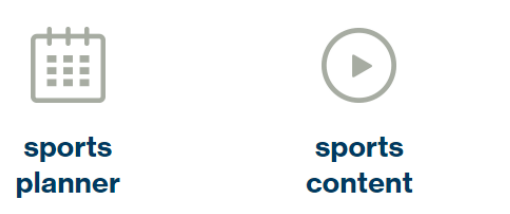

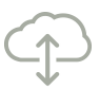

scripts online

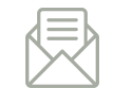

planning emails

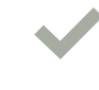

rights and restrictions

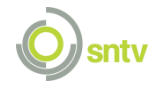

## **Trial and registration sign up process**

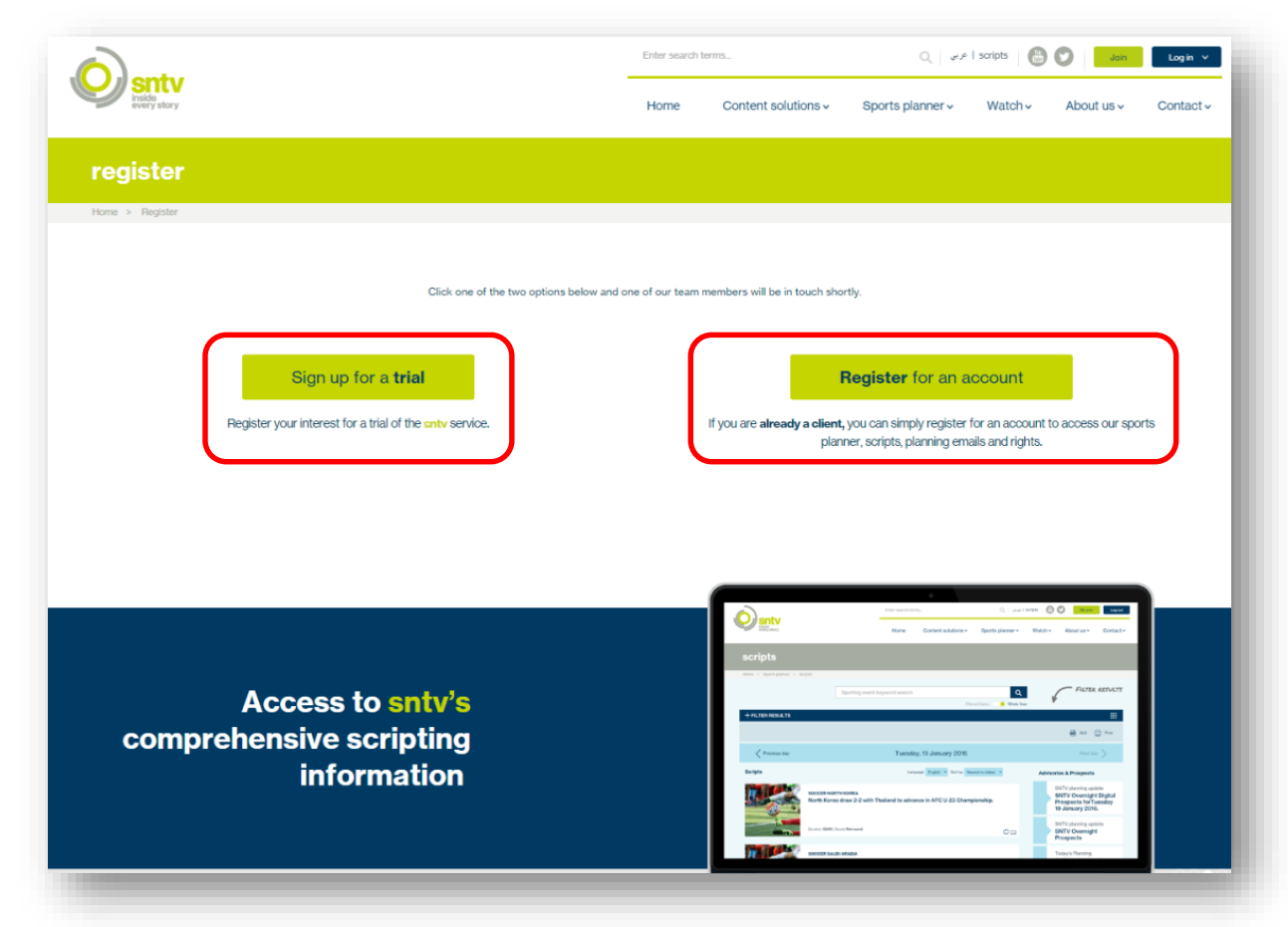

#### http://www.sntv.com/register

In order for clients to access all the features of the website they need to have **registered for an account** and will then be provided with login details to access our scripts, planning calendar, rights and restrictions and the my **sntv** section.

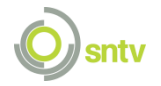

### **Planning calendar**

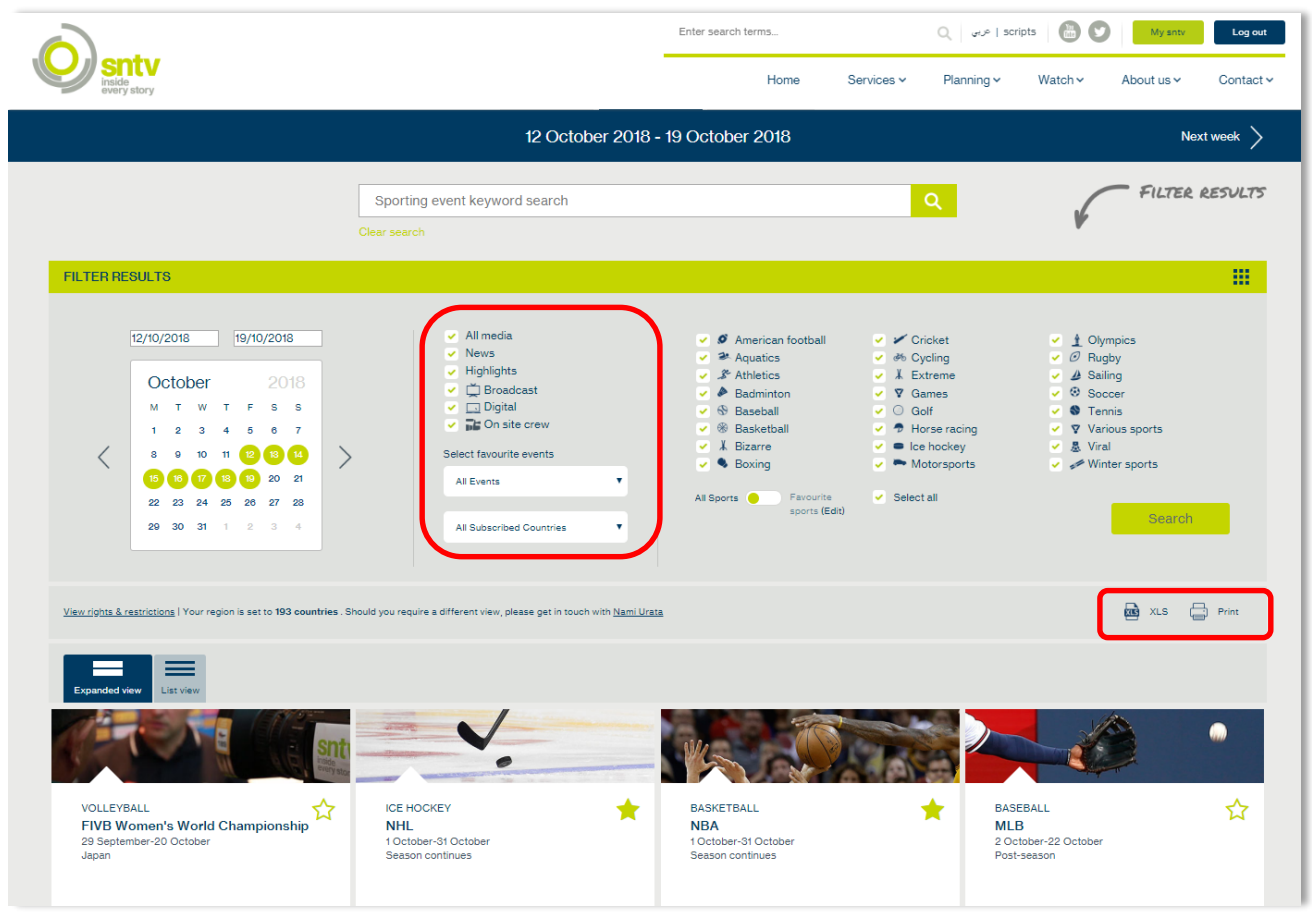

### Our new planning calendar to help filter sports of interest and monitor the stories coming up.

### http://www.sntv.com/Planner/Search

In our **planning calendar** you can search by date and then filter by **event**, **countries** included in your subscription and by **sport category**. You can also search by using the search bar. The results will then appear below and you can export the info as an **excel sheet** or a **print PDF** which can be printed or saved.

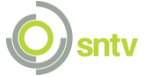

### Watch page: Preview our video content

### Latest Sntvnews

We specialise in sports journalism and we deliver premium, reliable news coverage from over 40 sporting categories. Our clips are sourced, produced and curated by our experienced and professional sports journalists with accuracy and speed.

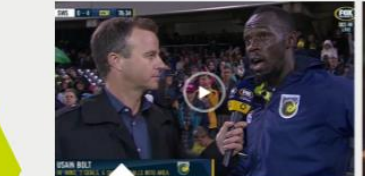

Ambient: Bolt admits to 'panic' over missed chances despite scoring twice for...

Today at 1:40 PM

Ambient: Kaepernick receives Harvard award for contribution to black

history

Today at 10:07 AM

Ambient: File footage of Lindsey Vonn after she announced her decision to retire

Foday at 9:26 AM

Ambient: Enrique - players attitude 'fantastic' in win over Wales

Today at 12:49 AM

### Latest Sntvhighlights

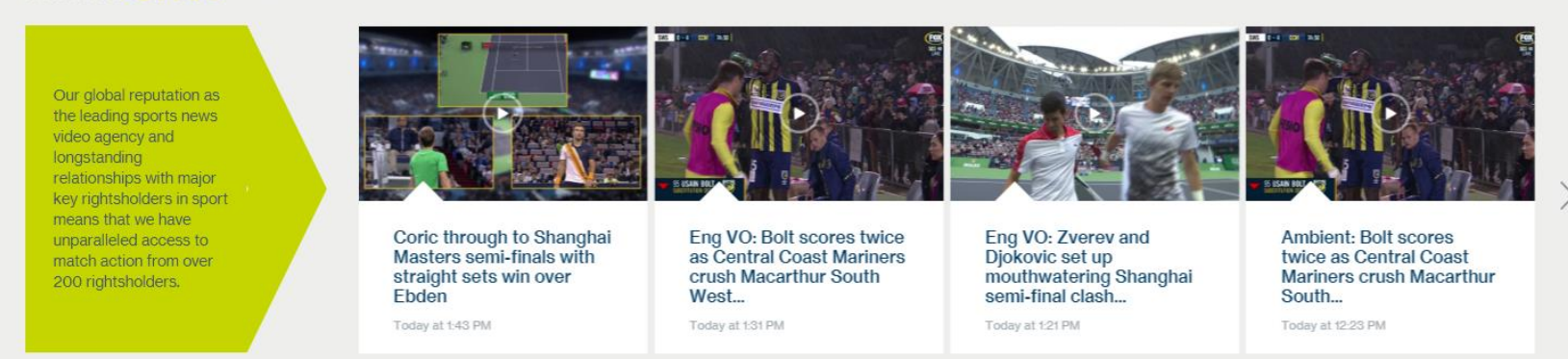

#### http://www.sntv.com/watch

Please find a selection of our most recent videos here on our watch page

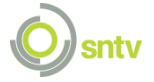

### **Scripts access**

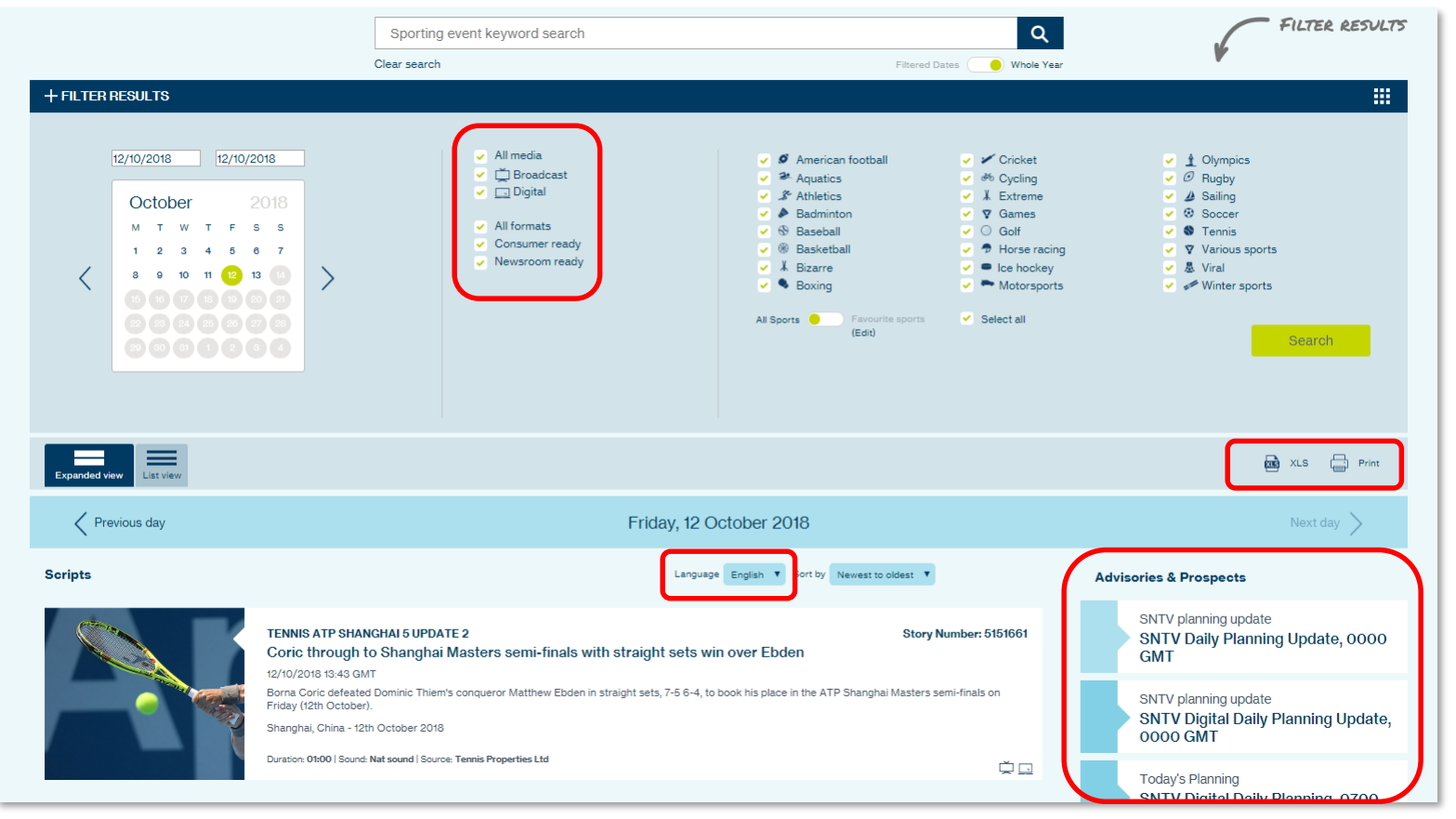

#### http://www.sntv.com/Script/Search/

Our <u>scripts</u> can be searched by **date** and then filtered by **language** – English or Arabic and then by **sports category** and whether they are cleared for **broadcast**, **digital** or both. Scripts can then be exported in excel or as a print PDF.

Individual scripts can also be exported as a print PDF. Our planning advisories that are emailed daily can also be found on the right-hand side of the page.

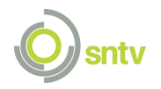

### Individual script pages

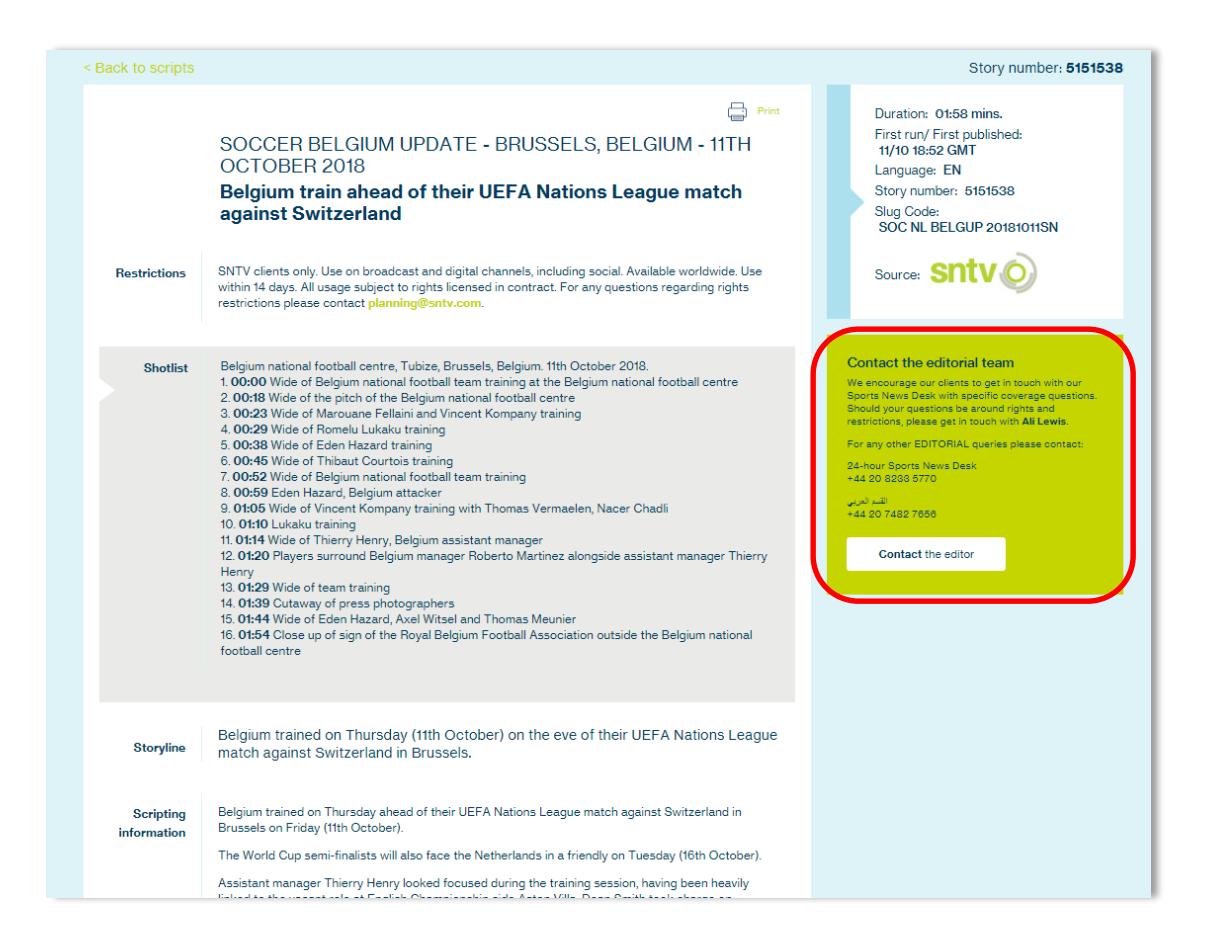

Our individual scripts pages have **restrictions** information, **shotlists**, detailed **scripting information** as well as key information such as **story number**, **language**, date when it was first published. The scripts can be exported as a **print PDF**. Contact information for our 24 hour Editorial Sport News Desk is also on every individual script page.

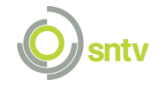

# My sntv: Planning emails

|                                          |                                            | _                                         |                   |  |
|------------------------------------------|--------------------------------------------|-------------------------------------------|-------------------|--|
| My details My email preferences          | My rights & interest                       | My subscription                           | Helpful documents |  |
| المثل قرائم التتارير.   Planning emails  |                                            |                                           |                   |  |
|                                          |                                            |                                           |                   |  |
| Receive                                  | ن إيمايل قوائم التقارير.   planning emails | الحصول عل                                 |                   |  |
|                                          | نم No ⊻ (Yes                               |                                           |                   |  |
| Oleved for                               | Francisco                                  |                                           |                   |  |
| بھرخص لی<br>پھرخص لی                     | rrequency<br>بەكرر                         | Ĩ                                         | anguage<br>द      |  |
| ✓ Broadcast                              | Daily                                      |                                           | English           |  |
| تلتزيون                                  | ر<br>يومى                                  |                                           | انجليزي           |  |
| ✓ Digital                                | Weekly                                     |                                           | Arabic            |  |
| رقمى                                     | اسیونی<br>Monthly                          |                                           | للر ب <u>ي</u>    |  |
|                                          | شهري                                       |                                           |                   |  |
|                                          |                                            |                                           |                   |  |
| We are sending out p                     | lanning information emails at the app      | roximate times below.                     |                   |  |
| Winter time, GMT                         | Summer time                                | e, GMT                                    |                   |  |
| Today's planning approx. 0830 - 0900 GMT | Today's plannin                            | g approx. 0730 - 0800 GMT                 |                   |  |
| sntv planning update. 1730 - 1830 GMT    | sntv planning u                            | update 1630 - 1800 GMT<br>update 0100 GMT |                   |  |
| Sitty planning update. 0100 GMT          | Sitty plaining t                           | Ipdate 0100 GMT                           |                   |  |
| Any questions i                          | regarding these? Get in touch with us      | info@sntv.com                             |                   |  |

#### http://www.sntv.com/MySntv/EmailPreferences

Once logged in, access your 'my **sntv**' page to update your **details**, your **email preferences** and change which **planning advisories** you wish to receive (Broadcast, Digital, Daily, Weekly, Monthly, English, Arabic)

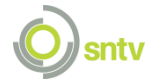

# My sntv: Subscriptions and helpful documents

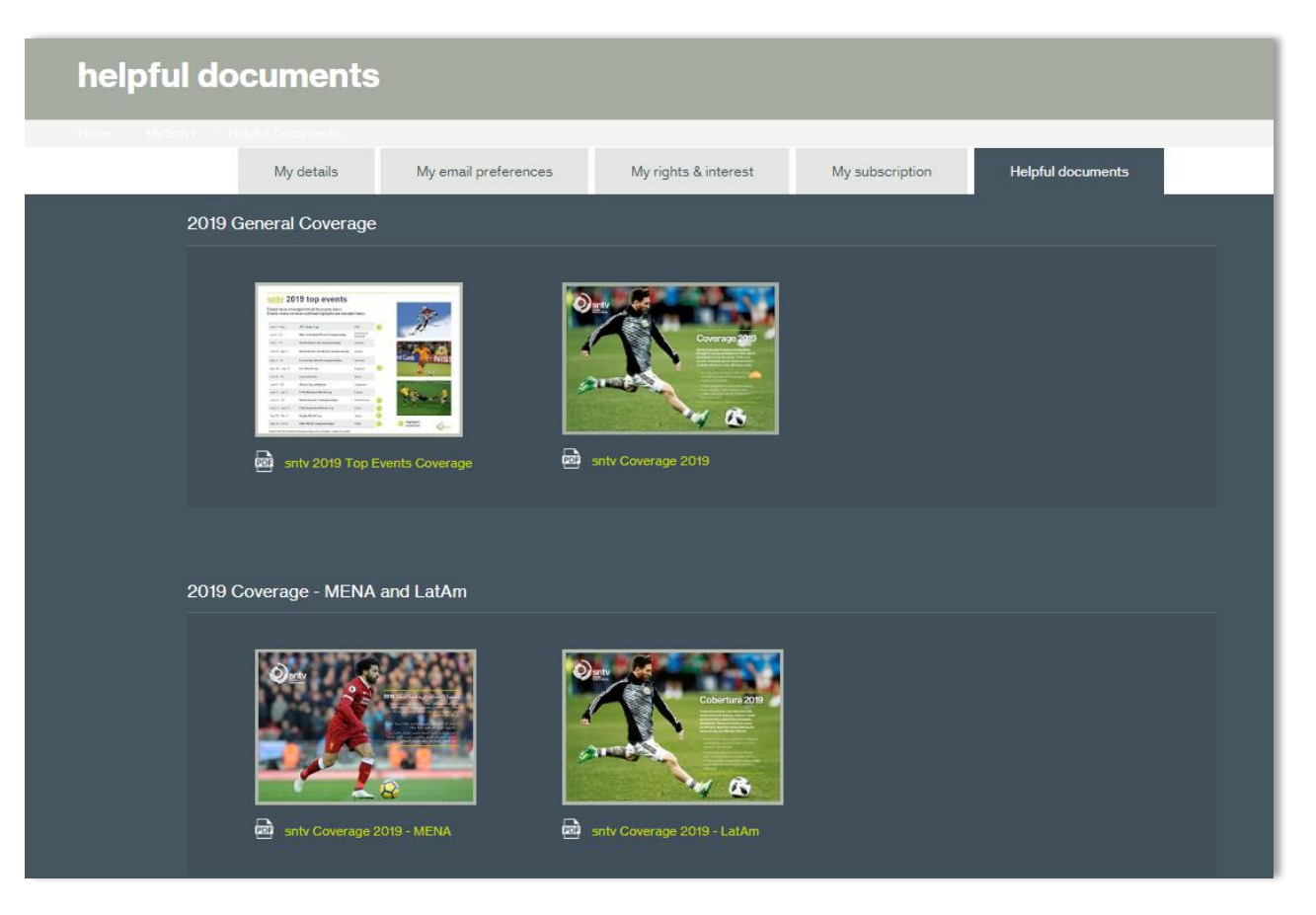

#### http://www.sntv.com/MySntv/HelpfulDocuments

You can also view the **rights** for your subscribed territories as well as your **subscription** details in the 'My sntv' section. The <u>helpful documents</u> tab contains the latest **product** flyers, **coverage** documents and links to helpful info on our **delivery methods**.

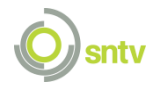

### **Rights lists: Export and Downloads**

|                                                                                                    | Sporting event keyword search                                                                                                    | h                                                                                                    | <mark>्र</mark>                                                                                                    | FILIER RESULT                                                                               |
|----------------------------------------------------------------------------------------------------|----------------------------------------------------------------------------------------------------|----------------------------------------------------------------------------------------------------|----------------------------------------------------------------------------------------------------|---------------------------------------------------------------------------------------------|
| FILTER RESULTS                                                                                                    |                                                                                                    |                                                                                                    |                                                                                                    |                                                                                             |
| <ul> <li>All media</li> <li>News</li> <li>Hiphights</li> <li>Broadcast</li> <li>Digital</li> <li>All Events</li> <li>UK</li> </ul> | <ul> <li>✓ Ø Amer</li> <li>✓ Ø Amer</li> <li>✓ Ø Amer</li> <li>✓ Ø Amer</li> <li>✓ Ø Amer</li> <li>✓ Ø Bask</li> <li>✓ Ø Bask</li> <li>✓ Ø Bask</li> <li>✓ Ø Bask</li> <li>✓ Ø Crick</li> <li>Al Sports O</li> </ul> | rican football 2 4 C<br>atics 2 X E<br>stics 2 7 G<br>minton 2 G<br>eball 2 7 H<br>eetball 2 6 L<br>ng 2 1 C<br>My favourites (Edt) 2 Select       | yoling 2 0<br>xtreme 2 1<br>lames 2 6<br>total actions 2 6<br>total actions 2 7<br>e hockey 2 1<br>kympics 2 6<br>tall | Rugby<br>Saling<br>Soccer<br>Tennis<br>Various sports<br>Viral and bizarre<br>Winter sports |
|                                                                                                    |                                                                                                    |                                                                                                    |                                                                                                    | Collin                                                                                      |
| ports events found matching your criteria   Your re                                                                                | egion is set to <b>Afghanistan</b>                                                                                                    |                                                                                                    |                                                                                                    | 👼 XLS   🚍 Print   🚍 Detailed print                                                          |
|                                                                                                    |                                                                                                    |                                                                                                    |                                                                                                    |                                                                                             |
| SOCCER                                                                                                    | AFC Futsal Championship                                                                                                    | Czech Cup                                                                                                    | AFC Challenge Cup                                                                                                    | AFC Champions League                                                                        |
| SOCCER                                                                                                    | AFC Futsal Championship                                                                                                    | Czech Cup<br>sntvikjskights                                                                                                    | AFC Challenge Cup                                                                                                    | AFC Champions League                                                                        |
| SOCCER                                                                                                    | AFC Futsal Championship                                                                                                    | Czech Cup<br>sntvhighlights<br>a 64 a 64<br>Access, see restrictions                                                                               | AFC Challenge Cup Restricted use in your territory                                                                     | AFC Champions League                                                                        |
| SOCCER                                                                                                    | AFC Futsal Championship                                                                                                    | Czech Cup                                                                                                    | AFC Challenge Cup<br>Restricted use in your territory<br>MFC President's Cup                                           | AFC Champions League                                                                        |
| SOCCER                                                                                                    | AFC Futsal Championship                                                                                                    | Czech Cup<br>sntvhighlights<br>0 64 0 64<br>Access, see restrictions<br>AFC Asian Cup Qualifiers<br>sntvnews sntvhighlights<br>0 2 0 2 2 2 0 2 2 5 | AFC Challenge Cup Restricted use in your territory MFC President's Cup                                                 | AFC Champions League                                                                        |

### http://www.sntv.com/Rights/Search

Our <u>rights and restrictions</u> can be searched by **event** or **sporting category.** You can also change the **country** view, selecting from those already in your subscription.

The information can be **exported** as an excel, print PDF or a detailed PDF which provides full detailed information on event restrictions.

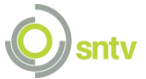

# **Contacting editorial**

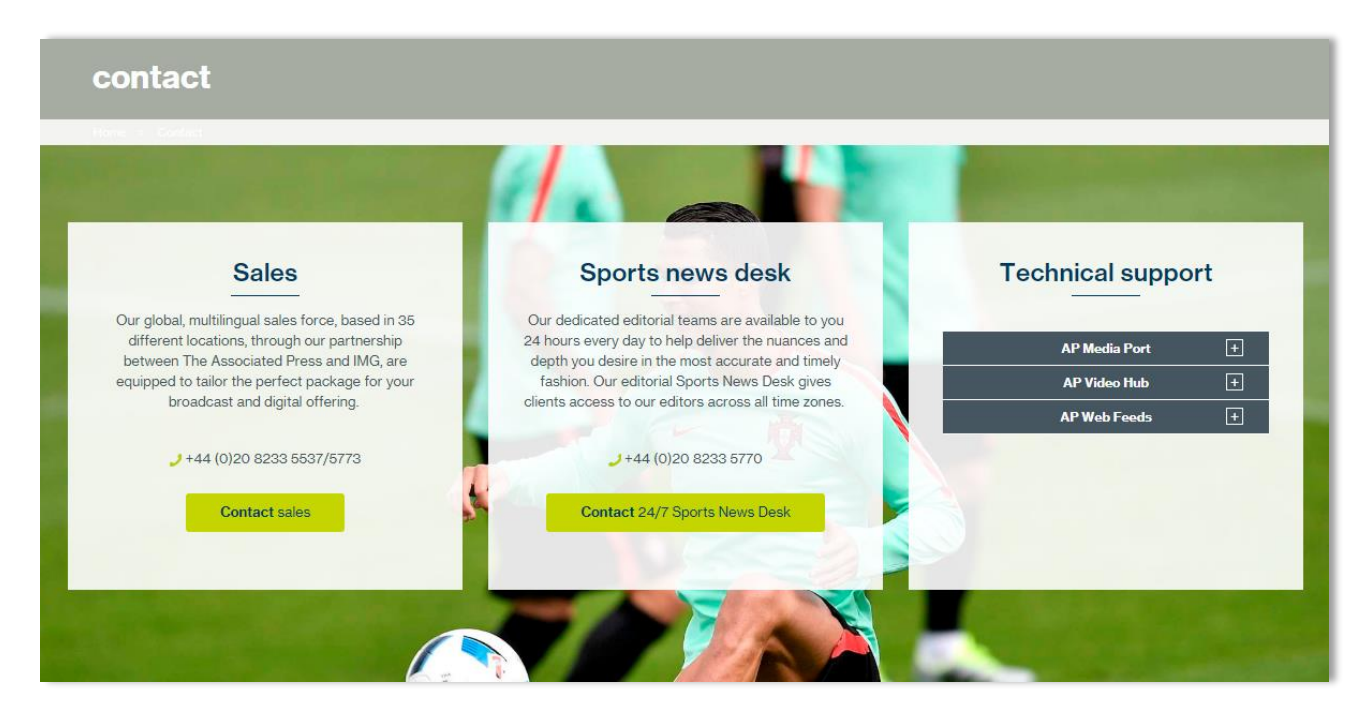

#### http://www.sntv.com/contact

Once logged in, the <u>contact page</u> has the details you need to contact the **sales** teams with regards to your subscription. It also has information on how to contact our **Editorial Sports News Desk** which is available 24 hours a day, 7 days a week.

There is also contact numbers and emails for any **technical enquires** which can be filtered depending on your delivery platform.

This page also directs you to our <u>FAQs</u> page which should answer any questions you may have. Alternatively you can use the **contact form** to contact a specific department or office directly.

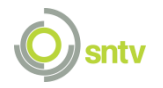